## C3 – <u>Analyse spectrale avec Aquisonic</u>

## Activité 2 P.53

- Menu « Paramétrer » : cocher « Unique » et « Déclenchée »
- Jouer la note et cliquer sur acquisition puis sur « Graduer l'axe horizontal »

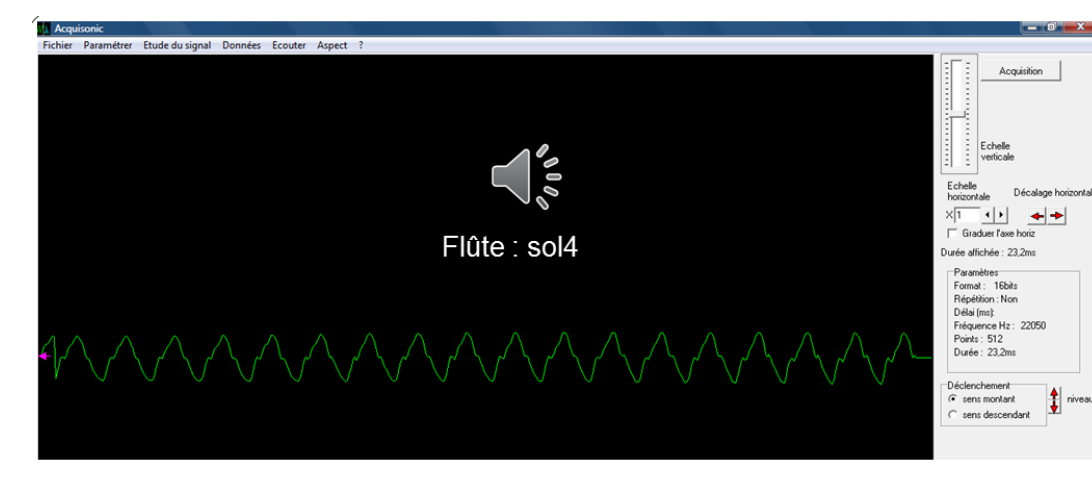

 Mesurer la période et la fréquence du signal grâce au menu « Etude du signal » puis « Curseurs-Sélecteurs »

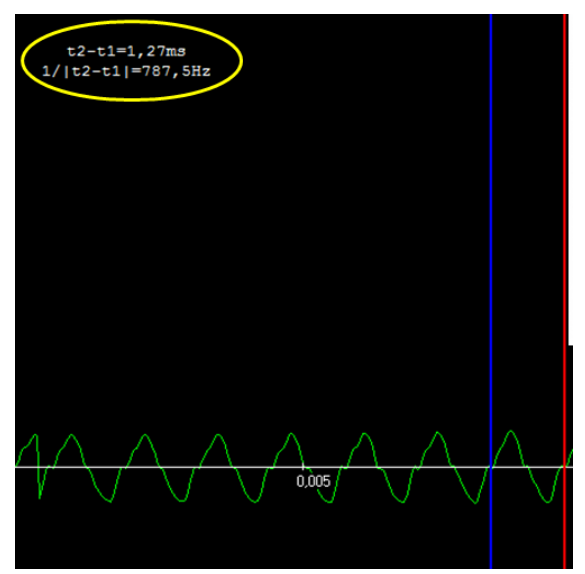

| Do2   | Ré2   | Mi2   | Fa2   | Sol2  | La2   | Si2   |
|-------|-------|-------|-------|-------|-------|-------|
| 130,8 | 146,8 | 164,8 | 174,6 | 196,0 | 220,0 | 246,9 |
| Do3   | Ré3   | Mi3   | Fa3   | Sol3  | La3   | Si3   |
| 261,6 | 293,7 | 329,6 | 349,2 | 392,0 | 440,0 | 493,9 |
| Do4   | Ré4   | Mi4   | Fa4   | Sol4  | La4   | Si4   |
| 523,3 | 587,3 | 659,3 | 698,5 | 784,0 | 880,0 | 987,8 |

- Pour obtenir le spectre : menu
  « Etude du signal » puis
  « Spectre »
  - ➡ le fondamental : même fréquence f que le son
  - Les harmoniques : ici la troisième (3f), la cinquième (5f) et la septième (7f)

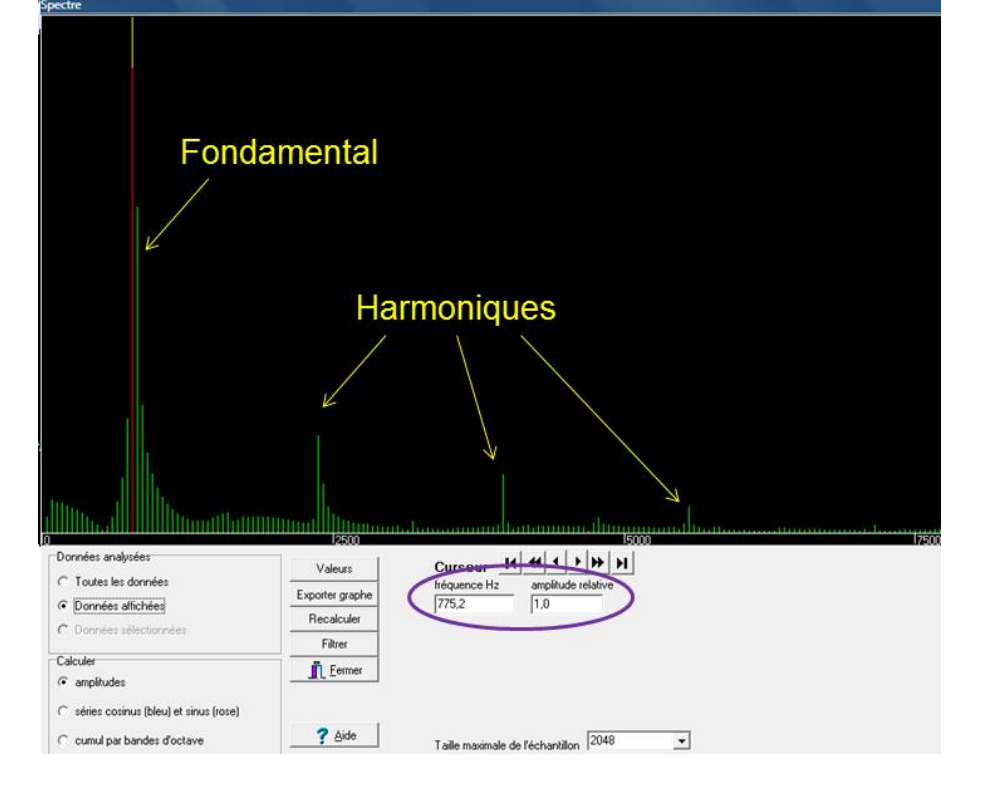

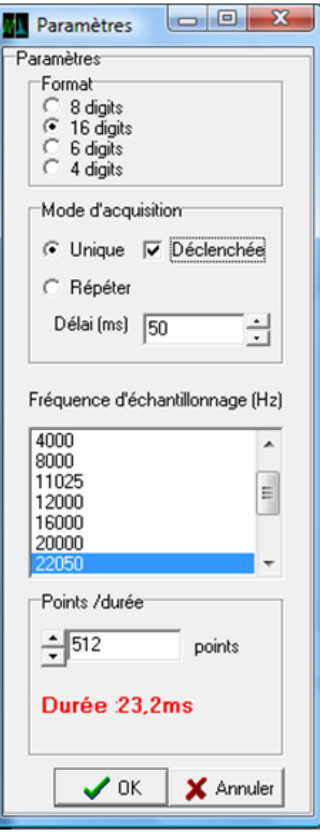